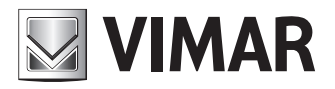

Manual de instalação e utilização

Interface Web de Configuração

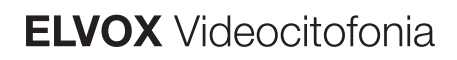

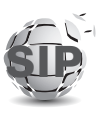

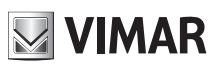

### **ELVOX** Videocitofonia

## Interface Web de Configuração

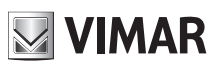

## Sumário

| 1 | Ρ         | Pré-requ  | lisitos                                       |    |
|---|-----------|-----------|-----------------------------------------------|----|
|   | 1.1       | Ider      | ntificação do endereço de rede do dispositivo | 4  |
| 2 | Ρ         | Primeiro  | acesso                                        | 5  |
|   | 2.1       | Ord       | lenação das botoneiras                        | 7  |
| 3 | E         | Estrutura | a da interface de configuração                |    |
| 4 | D         | Dashboa   | ard                                           |    |
| 5 | S         | Sistema   |                                               |    |
|   | 5.1       | Linł      | na SIP                                        |    |
|   | 5.2       | Lice      | enças                                         |    |
|   | 5.3       | Cor       | ntactos                                       |    |
|   | 5         | 5.3.1     | Criação de um utilizador                      |    |
|   | 5         | 5.3.2     | Gestão das licenças/utilizador                |    |
|   | 5         | 5.3.3     | Gestão da central                             |    |
|   | 5.4       | Inpu      | ut & Output                                   |    |
|   | 5         | 5.4.1     | Input                                         |    |
|   | 5         | 5.4.2     | Output                                        |    |
| 6 | D         | Dispositi | vo                                            | 21 |
|   | 6.1<br>21 | Rec       | de                                            |    |
|   | 6.2       | Dat       | a e hora                                      |    |
|   | 6.3       | Bot       | ões                                           |    |
|   | 6.4       | Def       | inições                                       |    |
| 7 | S         | Sistema   | ·                                             |    |
|   | 7.1       | Equ       | lipamento                                     |    |
|   | 7.2       | Atu       | alização                                      |    |
|   | 7.3       | Bac       | kup e restauro                                |    |
|   | 7         | .3.1      | ·<br>Backup                                   |    |
|   | 7         | .3.2      | Restauro                                      |    |
|   | 7         | .3.3      | Reiniciar                                     |    |
|   | 7         | .3.4      | Factory Reset                                 |    |
| 8 | R         | Recuper   | ação de credenciais                           |    |
|   |           | -         |                                               |    |

# 1 Pré-requisitos

Para aceder à *Interface Web de Configuração* da botoneira SIP Client (art. 41007, K41007.XX, 40415.S e 40414.S) é preciso ter um PC com:

- Um browser instalado (Firefox, Chrome, Microsoft Edge ou Safari)
- Ligação à rede na qual está atestado o dispositivo a configurar
- Ligação à Internet necessária exclusivamente para o "Primeiro Acesso", o "Registo das Licenças" e a "Recuperação de credenciais".

## 1.1 Identificação do endereço de rede do dispositivo

O dispositivo predefinido obtém a configuração de rede a partir de um DHCP Server e, na ausência de tal serviço, obtém um endereço link-local (169.254.0.0/16) para estar, em todo o caso, acessível em rede.

Uma vez identificado o endereço de rede do dispositivo, é importante configurar o PC de modo a que tenha um endereçamento na mesma sub-rede do dispositivo que se pretende configurar.

Para identificar o endereço de rede adquirido pelo dispositivo é possível:

- Recuperá-lo do DHCP Server
- Utilizar um instrumento de pesquisa para serviços mDNS (ex.: zeroconfServiceBrowser) e identificar, selecionando o serviço \_*eipvdes.\_tcp*, o dispositivo com base no seu hostname (**PEXXXXX** – sendo que XXXXX representam os últimos 6 dígitos sem ":" do MAC address do próprio dispositivo)

| 🔞 zeroconfServiceBrowser using Apple Bonjour |            |                  | —    | $\times$ |
|----------------------------------------------|------------|------------------|------|----------|
| Browser Setup About                          |            |                  |      |          |
| Services                                     |            |                  |      |          |
| _eipvdestcp.                                 |            |                  |      |          |
|                                              |            |                  |      |          |
|                                              |            |                  |      |          |
|                                              |            |                  |      |          |
|                                              |            |                  |      |          |
|                                              |            |                  |      |          |
|                                              |            |                  |      |          |
|                                              |            |                  |      |          |
| Service-Instances                            | Instance-I | nfo              |      |          |
| PE8ccf37                                     | Host       | = PE8ccf37.local | 1    | <br>^    |
|                                              | Address    | = 169.254.7.196  |      |          |
|                                              | TXT        | = (15)           |      |          |
|                                              | dev        | = 41007-UP       |      |          |
|                                              | mac        | = 00:c0:08:8c:c  | £:37 |          |
|                                              | cidr       | = 16             |      |          |
|                                              | bu         | = 911            |      |          |
|                                              | int        | = 511            |      |          |
|                                              |            |                  |      | $\sim$   |
|                                              |            |                  |      |          |

Em alternativa, é possível aceder à *Interface Web de Configuração* através do hostname do dispositivo (https://**PEXXXXX** – sendo que XXXXX representam os últimos 6 dígitos sem ":" do MAC address do próprio dispositivo) e, uma vez chegados ao *"Dashboard"*, recuperar o endereço de rede a utilizar para as ligações seguintes a fim de agilizar a comunicação.

# 2 Primeiro acesso

IMPORTANTE: É necessário que o primeiro acesso seja efetuado através de um PC ligado à Internet pois, durante esta fase, está prevista uma ligação à Cloud VIMAR.

Digitando na barra de endereços do browser https://IP\_ADDRESS\_DISPOSITIVO ou, alternativamente, https:// HOSTNAME\_DISPOSITIVO será solicitada a inserção das credenciais de acesso.

As credenciais predefinidas são:

- Nome do utilizador: admin
- Password: admin

| New Tab     X                                                        |                         |      |     |     |
|----------------------------------------------------------------------|-------------------------|------|-----|-----|
| $\left( \leftarrow \right) \rightarrow \times \mathbf{\hat{\omega}}$ | Q, https://192.168.0202 | HIX. | ۵ ک | ( ≡ |
|                                                                      | Authentication Propriet |      |     |     |

Uma vez inseridas as credenciais, será iniciado um procedimento guiado de primeira configuração que prevê:

#### **Primeiro Passo**

- Configuração do idioma do dispositivo (Inglês, Italiano, Francês, Alemão, Espanhol, Grego, Português, Polaco, Sueco, Holandês, Russo)
- Configuração do nome identificativo do sistema de videoporteiro
- Configuração do nome identificativo do dispositivo

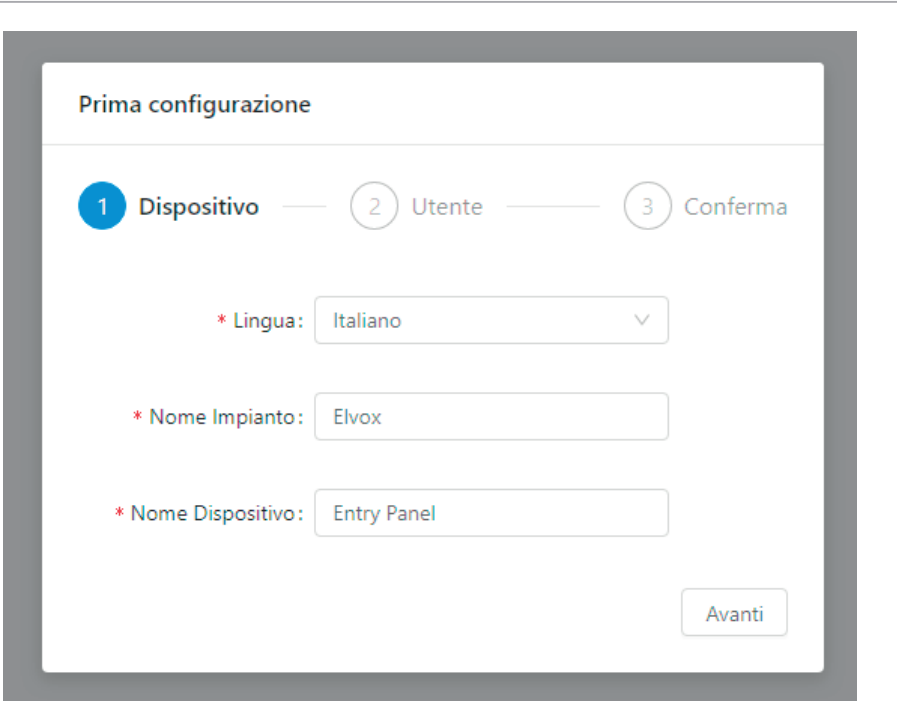

#### Segundo Passo

• Mudança da password de acesso (pelo menos 6 caracteres)

| Prima configurazione     |            |
|--------------------------|------------|
| 🗸 Dispositivo — 2 Utente | 3 Conferma |
| * Nuova password :       | Ø          |
| * Ripeti password :      | Ø          |
| Precedente               | Avanti     |

#### **Terceiro Passo**

Confirmação dos dados inseridos nos passos anteriores

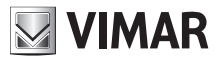

| Prima configurazione |                  |  |  |  |  |  |
|----------------------|------------------|--|--|--|--|--|
| 🗸 Dispositivo — 🗸 Ut | tente 3 Conferma |  |  |  |  |  |
| Lingua:              | Italiano         |  |  |  |  |  |
| Nome Impianto:       | Elvox            |  |  |  |  |  |
| Nome Dispositivo:    | Entry Panel      |  |  |  |  |  |
| Nuova password:      | ***              |  |  |  |  |  |
| Precedente           | Applica          |  |  |  |  |  |

Uma vez completado o procedimento de primeira configuração, será executado um logout automático para permitir aceder à interface Web com as novas credenciais:

- Nome do utilizador: admin
- Password: <a escolhida no segundo passo>

## 2.1 Ordenação das botoneiras

Caso existam botoneiras (art. 41010), para além do módulo Áudio/Vídeo, é necessário proceder à conclusão do procedimento manual de ordenação das botoneiras (ver o capítulo "Escolha da ordem dos módulos dos botões" no Manual do instalador da unidade eletrónica 41007) para poder aceder à interface Web de Configuração.

O estado de não ordenação das botoneiras é notificado, através do ecrã seguinte, logo após o login.

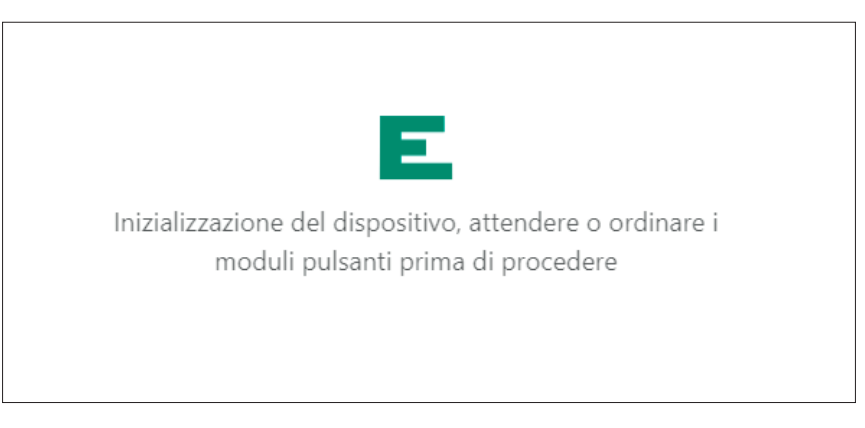

Uma vez concluído o procedimento de ordenação, o ecrã de notificação desaparecerá automaticamente dando lugar ao **Dashboard** 

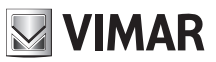

# 3 Estrutura da interface de configuração

A interface de configuração está organizada nas seguintes secções:

| Primeiro nível | Segundo nível     | Conteúdo da página                                                    |
|----------------|-------------------|-----------------------------------------------------------------------|
| Dashboard      |                   | Informações que resumem o estado e a confi-<br>guração do dispositivo |
| Sistema        |                   |                                                                       |
|                | Linha SIP         | Configuração SIP                                                      |
|                | Licenças          | Gestão das licenças                                                   |
|                | Contactos         | Gestão dos contactos                                                  |
|                | Input & Output    | Gestão I/O de sistema                                                 |
| Dispositivo    |                   |                                                                       |
|                | Rede              | Configuração da rede                                                  |
|                | Data e hora       | Configuração da data/hora                                             |
|                | Botões            | Configuração das botoneiras                                           |
|                | Definições        | Definições gerais                                                     |
| Sistema        |                   |                                                                       |
|                | Equipamento       | Gestão da password do utilizador                                      |
|                | Atualização       | Atualização                                                           |
|                | Backup e restauro | Backup configuração e restauro                                        |
|                |                   |                                                                       |

Está sempre presente uma barra de controlo em cima à direita que permite, a qualquer momento, mudar o idioma da interface e/ou fazer o logout.

**ELVOX** Videocitofonia

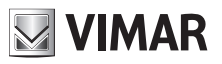

### Interface Web de Configuração

|                           |            | Ciao, admin 🗸 |
|---------------------------|------------|---------------|
|                           | 🖷 English  | Lingua >      |
|                           | Italiano   | Esci          |
|                           | Français   |               |
|                           | Deutsch    |               |
| ositivo                   | Español    |               |
| / Panel                   | 🔚 Ελληνικά |               |
|                           | Português  |               |
|                           | — Русский  |               |
| 0D0D010D                  | Svenska    |               |
| - 2019-11-22 17:31:45 CET | Nederlands |               |
|                           | Polski     |               |

Durante as fases de configuração, modificando alguns parâmetros tais como os contactos, os botões, as definições do módulo Áudio/Vídeo e o eventual display, etc. será mostrado um botão "Data Refresh" em cima à direita; este botão permite tornar operativas as alterações efetuadas.

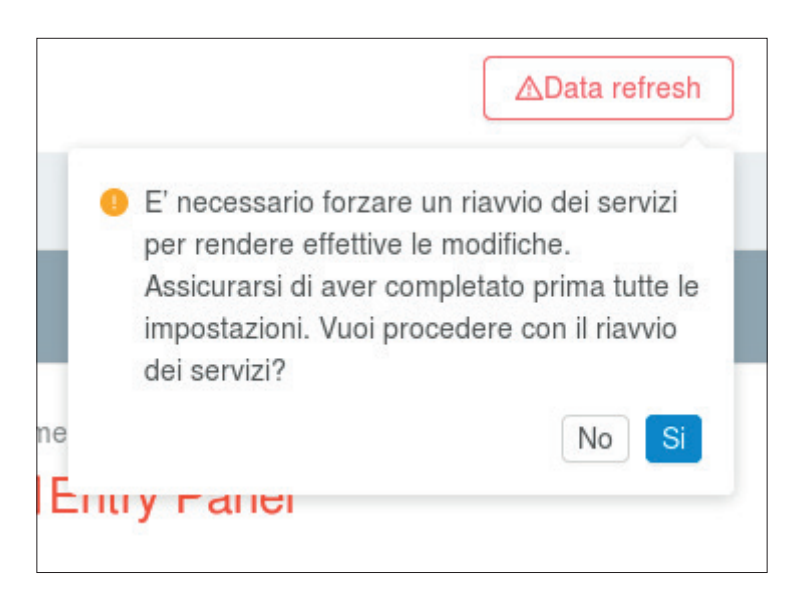

É aconselhável fazer primeiro todas as configurações necessárias e, depois, torná-las efetivas premindo este botão que implica a reinicialização dos serviços internos ao dispositivo e dos eventuais módulos secundários (ex. módulo display art. 41018).

# 4 Dashboard

Sempre que se acede à interface de configuração vai-se dar à secção **Dashboard** na qual estão indicados os seguintes parâmetros:

#### Informações do Dispositivo

- Código do Produto: código identificativo do dispositivo
- Módulos Adicionais: lista dos módulos secundários ligados ao módulo A/V representados com uma letra; deslocando o rato sobre o ícone "i" abre-se uma janela com a lista dos módulos por extenso

| ID Módulo | Código do Produto | Descrição         |
|-----------|-------------------|-------------------|
| A         | 41010             | Módulo 10 Botões  |
| В         | 41015             | Módulo Cartão     |
| E         | 41018             | Módulo Display    |
| F         | 41019             | Módulo Teclado    |
| G         | 41019-UP          | Módulo Teclado UP |

- Nome Dispositivo: nome identificativo do dispositivo
- *Idioma:* idioma do dispositivo
- Fuso Horário: fuso horário do dispositivo
- Versão Firmware: versão do FW instalado no dispositivo

#### Informações de Rede

- MAC Address: MAC address da interface de rede do dispositivo
- Endereço IP: endereço de rede do dispositivo
- Máscara de rede: máscara de rede do dispositivo
- **Default GW:** endereço de rede do gateway predefinido
- DNS 1: eventual servidor DNS primário
- DNS 2: eventual servidor DNS secundário

#### Informações de Sistema

- Nome do Sistema: nome identificativo do sistema de videoporteiro
- Domínio SIP: endereço do domínio SIP ao qual o dispositivo se deve ligar
- Licenças Áudio/Vídeo: indicação do número de licenças Áudio/Vídeo usadas e totais
- Licenças Áudio: indicação do número de licenças Áudio usadas e totais
- Utilizadores Ativos: indicação do número de utilizadores ativados (com licença)
- Conexão SIP: estado da conexão SIP do dispositivo (Não Configurado, Desconectado, Conectado)

#### **ELVOX** Videocitofonia

# 

## Interface Web de Configuração

| FIVEY                                               | Dashboard                        |                                       | Clao, admin \vee                                                  |
|-----------------------------------------------------|----------------------------------|---------------------------------------|-------------------------------------------------------------------|
| ② Dashboard                                         |                                  |                                       |                                                                   |
| Impianto ^                                          | Info Dispositivo                 |                                       |                                                                   |
| ₽ Linea SIP                                         | Codice Prodotto<br># 41007       | Moduli Addizionali ()<br><b>R A,A</b> | Nome Dispositivo                                                  |
| 유 Rubrica<br>ø <sup>g</sup> Input & Output          | Lingua                           | Fuso Orario O Europe/Rome             | Software<br>0.2.030D0D010D<br>rez: 5389 - 2019-11-22 17:31-83 CET |
| Dispositivo ^                                       |                                  |                                       |                                                                   |
| 2 Rete Parametri di Rete                            |                                  |                                       |                                                                   |
| 🛱 Data & Ora<br>🔀 Pulsanti                          | Indiritzeo MAC                   | Indirizzo IP<br>                      | Netmask<br>器 255.255.0.0                                          |
| <ul> <li>Impostazioni</li> <li>Sistema ^</li> </ul> | Default Gateway<br>器 192.168.0.1 | DNS Primario                          | DNS Secondario                                                    |
| 🗈 Utenza                                            |                                  |                                       |                                                                   |
| 介 Aggiornamento                                     | Info Impianto                    |                                       |                                                                   |
| 🗈 Backup & Ripristino                               | Nome Impianto<br>ALI Elvox       | Dominio SIP<br>& 192.168.0.10         | Licenze Audio,/Video<br>📴 0 of 10                                 |
| <                                                   | Lionza Solo Audio                | Utenti Attivi<br>R 0                  | Stato Connessione SIP<br>S <sup>Ø</sup> Disconnected              |
|                                                     |                                  | ver 1.60 - build 119                  |                                                                   |

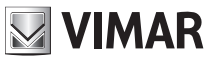

# 5 Sistema

Na secção "Sistema" é possível configurar:

- Linha SIP: configuração SIP do dispositivo
- Licenças: adicionar/remover licenças para as chamadas SIP (art. 406090)
- Contactos: adicionar/remover/modificar os utilizadores que o dispositivo deve poder contactar
- Input & Output: gerir o comportamento dos Input/Output do dispositivo

## 5.1 Linha SIP

| lm | pianto / Linea SIP | Ciao, admin 🗸 |  |                       |                           |                   |
|----|--------------------|---------------|--|-----------------------|---------------------------|-------------------|
|    |                    |               |  |                       |                           | <b>⊿</b> Modifica |
|    | ID Utente          |               |  | Audio Codec           | • G.711a • G.711u • Speex |                   |
|    | Password           |               |  | Video Codec           | h264                      |                   |
|    | Dominio SIP        |               |  | Dimensione Video      | vga                       |                   |
|    | Outbound Proxy     |               |  | Timeout Registrazione | 600                       |                   |
|    | Protocollo SIP     | udp           |  | Timeout Suonerie      | 30                        |                   |
|    | Porta SIP          | 5060          |  | Timeout Chiamata      | 180                       |                   |
|    | Porta Audio        | 7078          |  | Stato Presenza SIP    | • No                      |                   |
|    | Porta Video        | 9078          |  |                       |                           |                   |
|    |                    |               |  |                       |                           |                   |

Nesta secção é possível visualizar e, eventualmente, configurar os parâmetros necessários para estabelecer a interface entre a botoneira e o sistema de telefonia SIP existente (*SIP 2.0 [RFC–3261]*). Para modificar um parâmetro qualquer é preciso entrar no modo de modificação premindo o botão em cima à direita ("**Modificar**")

| bianto / Linea SIP |      |                       | Ciao, admin 🗸     |
|--------------------|------|-----------------------|-------------------|
|                    |      |                       | Annulla           |
| ID Utente          |      | Audio Codec           | ☑ G.711a ☑ G.711u |
| Password           |      | Video Codec           | h.264. v          |
| Dominio SIP        |      | Dimensione Video      | vga v             |
| Outbound Proxy     |      | Timeout Registrazione | 600               |
| Protocollo SIP     | udp  | V Timeout Suonerie    | 30                |
| Porta SIP          | 5060 | Timeout Chiamata      | 180               |
| Porta Audio        | 7078 | Stato Presenza SIP    | Yes               |
| Porta Video        | 9078 |                       |                   |

# NOTA: Estes parâmetros devem ser fornecidos pelo IT Manager que se ocupa da gestão do sistema de telefonia SIP existente

No modo "**Modificar**" alguns parâmetros são obrigatórios enquanto que outros são típicos de uma configuração standard e, salvo exigências específicas, não é necessário modificá-los. Em detalhe:

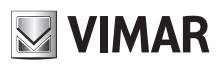

#### Parâmetros Obrigatórios

- ID Utilizador: userID SIP com que a botoneira se deve registar no SIP Server.
- **Password:** password da userID SIP previamente inserida.
- Domínio SIP: endereço IP do SIP Server. São admitidos apenas endereços IP (não é possível inserir nomes de domínio).

#### Parâmetros Opcionais

- Outbound Proxy: endereço IP (como para o parâmetro "Domínio SIP" é possível inserir apenas endereços IP e não nomes de domínio) do outbound proxy server (em instalações de sistemas de telefonia SIP específicas está presente este tipo de servidor para além do servidor SIP).
- Protocolo SIP: protocolo de transporte no qual será veiculado todo o tráfego SIP; as opções possíveis são UDP e TCP.
- **Porta SIP:** porta de escuta do SIP Server (tipicamente 5060). São admitidos valores compreendidos entre **1024** e **65535**.
- **Porta Áudio:** porta que será utilizada pela botoneira para veicular o tráfego áudio (por defeito, é escolhida a 7078). São admitidos valores compreendidos entre **1024** e **65535**.
- **Porta Vídeo:** porta que será utilizada pela botoneira para veicular o tráfego vídeo (por defeito, é escolhida a 9078). São admitidos valores compreendidos entre **1024** e **65535**.
- Áudio Codec: codec áudio que a botoneira negociará na fase de chamada. São admitidos os codec:
  - o g711a (selecionado por defeito)
  - o g711u (selecionado por defeito)
  - o speex
- Vídeo Codec: codec vídeo que a botoneira negociará na fase de chamada. Atualmente o único codec vídeo possível é h264.
- **Dimensão Vídeo:** resolução do vídeo que é capturado pela botoneira. Quanto maior for a resolução maior será, consequentemente, a ocupação de banda. Os valores possíveis são:
  - o vga [640x480] (por defeito)
  - o cif [352x288]
  - o qvga [320x240]
- *Timeout Registo:* valor "*expire*" da *REGISTER* do protocolo SIP; na prática, a cada quantos segundos a botoneira se registará no SIP Server. São admitidos valores compreendidos entre **60** e **3600**. (Valor predefinido 600)
- Timeout Toques: duração máxima da fase de "ring" da botoneira. Uma vez expirado este timeout, se não houver nenhuma resposta de nenhum telefone SIP, a chamada termina. São admitidos valores compreendidos entre 10 e 60. (Valor predefinido 30)
- Timeout Chamada: duração máxima de uma chamada entre a botoneira e um telefone SIP. São admitidos valores compreendidos entre 10 e 1800. (Valor predefinido 180)
- Estado Presença SIP: habilitação/desabilitação das PUBLISH do estado de presença da botoneira no âmbito da RFC3856.

Uma vez completada a configuração, é possível guardá-la através do botão em cima à direita "**Guardar**". Premir a tecla "**Anular**" repõe a zeros todas as alterações feitas durante a fase de modificação.

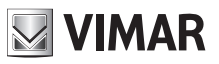

| mpianto / Linea SIP |              | Configurazione SIP salvata con successo |                           |           |
|---------------------|--------------|-----------------------------------------|---------------------------|-----------|
|                     |              |                                         |                           | ⊿Modifica |
| ID Utente           | 5001         | Audio Codec                             | • G.711a • G.711u • Speex |           |
| Password            | *****        | Video Codec                             | h264                      |           |
| Dominio SIP         | 192.168.0.10 | Dimensione Video                        | vga                       |           |
| Outbound Proxy      |              | Timeout Registrazione                   | 600                       |           |
| Protocollo SIP      | udp          | Timeout Suonerie                        | 30                        |           |
| Porta SIP           | 5060         | Timeout Chiamata                        | 180                       |           |
| Porta Audio         | 7078         | Stato Presenza SIP                      | • No                      |           |
| Porta Video         | 9078         |                                         |                           |           |

Um popup, em cima ao centro, informará o utilizador sobre o resultado da operação de gravação.

## 5.2 Licenças

Nesta secção é possível visualizar o estado das licenças presentes na botoneira mas também acrescentar novas ou remover as existentes.

| licenze                                                 |         | Ciao, admin 🗸                        |
|---------------------------------------------------------|---------|--------------------------------------|
| Licenze Audio/Video Licenze Solo Audio<br>O di O O di O |         | CRicarica licenze + Aggiungi licenza |
| Chiave USB 💠                                            | Tipo ‡  | Numero 💠                             |
|                                                         | No Data |                                      |

Em cima à esquerda há uma secção recapitulativa que mostra quantas licenças Áudio e Áudio/Vídeo foram carregadas na botoneira e quantas destas já estão em uso.

| Licenze Audio/Video | Licenze Solo Audio |
|---------------------|--------------------|
| <b>0</b> di 0       | <b>0</b> di 0      |

Através do botão "Acrescentar licença" em cima à direita é possível carregar uma nova licença. Será proposto um popup no qual será inserido o código presente no ficheiro "license.txt" que se encontra na pen USB relativa à licença adquirida (art. 40690.x)

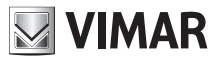

| * Licenza: | X |
|------------|---|
|            |   |
|            |   |

Uma vez inserido o código, ao premir o botão "**Acrescentar e Fechar**" serão feitas as devidas verificações de consistência e, através de um popup informativo, será notificado o resultado da operação.

IMPORTANTE: É necessário que a inserção da licença seja efetuada através de um PC ligado à Internet pois, durante esta fase, está prevista uma ligação à Cloud VIMAR.

| icenze                                                |                   | Ciao, admin 🗸     |
|-------------------------------------------------------|-------------------|-------------------|
| Licenze Audio/Video Licenze Solo Audio O di 10 O di 1 | CRicarica licenze | FAggiungi licenza |
| Chiave USB 🗘                                          | Tipo ≑            | Numero 💠          |
| ddbd56adae6a12067bb88c288ad04f39                      | Solo Audio        | 1                 |
| 5a3394b7d432b153a850eb7848e39cda                      | Audio/Video       | 10                |
|                                                       |                   |                   |

Selecionando as licenças através das devidas *checkbox* é possível apagar uma ou mais licenças através do botão "**Apagar as licenças selecionadas**" que se ativará no momento da seleção de pelo menos uma licença. É sempre possível apagar todas as licenças carregadas através do botão "**Apagar todas as licenças**".

IMPORTANTE: A eliminação de uma ou mais licenças implica também a desativação (se necessária) de um ou mais utilizadores e a respetiva remoção de atribuição aos botões de chamada.

Se existirem licenças de fábrica na botoneira, estas não podem ser apagadas e premir a tecla "**Apagar todas as licenças**" não surte qualquer efeito sobre este tipo de licenças.

## 5.3 Contactos

Nesta secção é possível gerir os contactos da botoneira. Os contactos não são mais do que o conjunto de utilizadores que é possível chamar a partir da própria botoneira.

Existem 2 tipos de utilizadores:

- Utilizador
- Central

Esta distinção é necessária para as botoneiras dotadas de display onde o utilizador de tipo Central será identificado com o devido ícone gráfico.

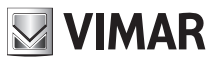

### 5.3.1 Criação de um utilizador

Para acrescentar um novo utilizador (independentemente do tipo) aos contactos é necessário premir a tecla em cima à direita "**Acrescentar utilizador**".

| * Nome Primario : |                      | × |
|-------------------|----------------------|---|
| Nome Secondario : |                      |   |
| * Tipo :          | Utente v             |   |
| * No. SIP:        | 1 - 40000            |   |
| * No. Chiamata :  |                      |   |
| * Polycom :       | Modalità Compatibile |   |
|                   | Salva e Chiudi       |   |

Os parâmetros a inserir são

- Nome Primário: nome do utilizador tal como será visualizado no eventual display da botoneira
- Nome Secundário: nome alternativo (em caso de várias pessoas referentes ao mesmo interno)
- **Tipo:** tipo de equipamento entre "Utilizador" ou "Central" conforme descrito anteriormente
- No. SIP: número SIP através do qual é possível contactar o utilizador. Este parâmetro deve ser fornecido pelo IT Manager que gere o sistema telefónico. Os valores possíveis estão compreendidos entre 1 e 40000 no caso de "Utilizador" e entre 40001 e 41024 no caso de "Central"
- No. Chamada: representa o número remapeado através do qual é possível contactar o utilizador usando o teclado da botoneira (art. 41019 ou 41019-UP). Os valores possíveis estão compreendidos entre 1 e 99999999
- Polycom: utilize este flag para habilitar o modo de compatibilidade vídeo com dispositivos Polycom

Uma vez inseridos todos os parâmetros, complete a operação premindo a tecla "**Guardar e Fechar**". Para anular utilize o "X" em cima à direita. Em caso de erros, os devidos popup informativos explicarão o motivo da falha na operação.

| É possível modificar os parâmetros associados a cada utilizador selecionando o botão | disponível para cada elemento |
|--------------------------------------------------------------------------------------|-------------------------------|
| dos contactos.                                                                       |                               |

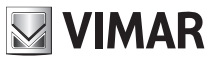

### 5.3.2 Gestão das licenças/utilizador

| Licenze Audio/Video<br>O di 10 | Licenze Solo Audio<br>O di 1 | Centralino di default<br>Nessun centralir | 10        | Y              | C         | ĈCancella tutti gli utenti | +Aggiungi utente |
|--------------------------------|------------------------------|-------------------------------------------|-----------|----------------|-----------|----------------------------|------------------|
| □ ID ≑ 🥥 ≑                     | Nome \$                      | Tipo 💠                                    | No. SIP 👙 | No. Chiamata 🍦 | Polycom 👙 | Tipo Licenza 👙             |                  |
| 2 😑                            | Rossi Mario                  | Utente                                    | 1         | 1              | -         | Nessuna                    | AL 🖉             |
| 3 😑                            | Bianchi Antonio              | Utente                                    | 2         | 2              | -         | Nessuna                    | A                |
| 4 😑                            | Verdi Giulio                 | Centralino                                | 40001     | 40001          | -         | Nessuna                    | AL 🖉             |
|                                |                              |                                           |           |                |           |                            | < 1 >            |

Os utilizadores adicionados estão todos desativados por defeito (é possível notá-lo pela bolinha vermelha presente ao lado do nome do utilizador na tabela recapitulativa dos contactos). O termo "utilizador desativado" significa que não foi atribuída nenhuma licença àquele utilizador em particular (na coluna "Tipo de Licença" é apresentado o valor "Nenhuma"). Em cima à esquerda está sempre presente um espelho recapitulativo do estado das licenças (quantas estão em uso relativamente ao total disponível).

| Licenze Audio/Video | Licenze Solo Audio |
|---------------------|--------------------|
| <b>0</b> di 0       | <b>0</b> di 0      |

Para atribuir uma licença a um utilizador específico prima a tecla presente na linha correspondente. Abrir-se-á o seguinte popup

| Seleziona licenza da assegnare |             |         |  |
|--------------------------------|-------------|---------|--|
| Solo Audio                     | Audio/Video | Nessuna |  |

Selecione o tipo de licença que pretende atribuir. Um popup informativo mostrará o resultado da operação.

#### IMPORTANTE: uma vez terminadas as licenças à disposição, conforme indicado no espelho recapitulativo em cima à esquerda, não será mais possível habilitar novos utilizadores nos contactos.

Selecionando vários utilizadores através das devidas *checkbox* é possível proceder também a atribuições múltiplas de licenças; aquando da seleção de um utilizador aparecerá um novo botão "**Gerir Licença**" que permite atribuir a todos os utilizadores selecionados a licença escolhida.

<u>A atribuição múltipla de licenças é uma operação atómica.</u> Isto significa que a falha na atribuição, nem que seja para um único utilizador (ex.: número de licenças insuficientes), implica a falha na atribuição a todos os utilizadores selecionados.

Ao atribuir e remover licenças aos utilizadores, é atualizado o estado de ativação/desativação, o espelho recapitulativo em cima à esquerda e a configuração dos botões (se presentes) a fim de evitar ter um botão atribuído a um utilizador desabilitado.

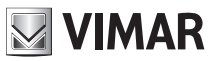

### 5.3.3 Gestão da central

Se, nos contactos, houver um utilizador de tipo Central e tiver sido ativado atribuindo-lhe uma licença de tipo Áudio ou Áudio/ Vídeo é possível definir a central por defeito para a botoneira através da opção "Central por defeito".

| entralino di default |        |
|----------------------|--------|
| Nessun centralino    | $\vee$ |

Definir a central por defeito é uma operação que apenas surte efeito para as botoneiras dotadas de display, na qual a central por defeito é apresentada com um ícone dedicado.

## 5.4 Input & Output

Nesta secção é possível gerir a configuração de todas as entradas e saídas presentes na botoneira e nos eventuais módulos secundários. Esta secção é povoada automaticamente; é, assim, possível modificar a configuração, mas não adicionar ou remover entradas/saídas.

| Impianto / Ingressi & Uscite |          |             | Ciao, admin 🗸 |
|------------------------------|----------|-------------|---------------|
|                              |          |             |               |
| Uscite                       |          |             |               |
| ID 💠 Nome 💠                  | Tempo 💠  | DTMF \$     |               |
| 1 Doorlock                   | 500      | *0010#      | <u>/</u>      |
|                              |          |             | < 1 >         |
| Ingressi                     |          |             |               |
| ID 💠 Nome 🗘                  | Uscita 🗘 | Evento su 🔶 |               |
| 1 CA Input                   |          | close       | 2             |
|                              |          |             | < 1 >         |
|                              |          |             |               |

### 5.4.1 Input

Para cada entrada existe o botão 🧳 que permite aceder à janela de configuração específica.

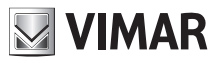

| * Nome :      | CA Input          |        | × |
|---------------|-------------------|--------|---|
| * Uscita :    | Nessuno           | $\vee$ |   |
| * Evento su : | 🔵 Aperto 💿 Chiudi |        |   |
|               | Salva e Chiudi    |        |   |

É possível configurar:

- Nome: um nome significativo a atribuir à entrada
- Saída: é possível especificar uma saída a atuar para este evento de input específico
- Evento acima: indica se o evento de input deve ser gerado na abertura ou no fecho do contacto

Uma vez completada a configuração, guarde as modificações através do botão "Guardar e Fechar".

### 5.4.2 Output

Analogamente à secção de Input, nesta secção é possível gerir a configuração de todas as saídas presentes na botoneira e nos eventuais módulos secundários.

Cada atuação (output, ou saída) pode ser ativada através de um código DTMF (SIP-INFO [Out of Band - SIP] ou RFC2833 [Out of Band – RTP]) a digitar no teclado de um aparelho telefónico SIP.

Para cada saída existe o botão 🧳 que permite aceder à janela de configuração específica.

| * Nome : | Doorlock       | × |
|----------|----------------|---|
| * Tempo: | 500            |   |
| * DTMF : | * 0010 #       | : |
|          | Salva e Chiudi |   |

É possível configurar:

- Nome: um nome significativo a atribuir à atuação
- Tempo: valor (em milissegundos) de duração da atuação. Os valores admitidos vão de 0 a 65535000 com passo de 500ms. (Valor predefinido 500)

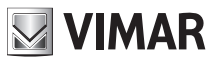

• **DTMF:** indica a parte numérica do código DTMF a digitar no telefone para ativar a atuação. O comprimento máximo é de 8 caracteres numéricos

Uma vez completada a configuração, guarde as modificações através do botão "Guardar e Fechar".

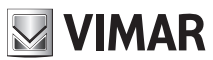

# 6 Dispositivo

A secção "Dispositivo" reagrupa todas as configurações dos parâmetros funcionais da botoneira. Mais especificamente é possível controlar:

- Rede: configuração de rede do dispositivo
- Data e Hora: configuração da data, hora, fuso horário, servidor NTP
- Botões: configuração dos botões do módulo A/V e dos eventuais módulos da botoneira (art. 41010)
- Definições: configuração dos parâmetros funcionais de botoneira e do eventual display

## 6.1 Rede

| Dispositivo / Rete |       |      |    |     | <br>Ciao, admin 🗸 |
|--------------------|-------|------|----|-----|-------------------|
|                    |       |      |    |     |                   |
|                    | DHCP  |      |    |     |                   |
| Indirizzo IP:      | 192.  | 168. | 0. | 100 |                   |
| Netmask:           | 255.  | 255. | 0. | 0   |                   |
| Gateway:           | 192.  | 168. | 0. | 1   |                   |
| DNS Primario:      |       |      |    |     |                   |
| DNS Secondario :   |       |      |    |     |                   |
|                    | Salva |      |    |     |                   |
|                    |       |      |    |     |                   |

Nesta secção, é possível configurar os parâmetros da interface ethernet. O dispositivo consegue obter automaticamente os parâmetros da rede (**modo DHCP**) ou utilizar uma configuração manual (**endereçamento estático**).

- Para definir o **modo DHCP**, selecione a checkbox "DHCP". O resto dos parâmetros tornar-se-á de apenas leitura e apresentará os parâmetros configurados em automático pelo DHCP servidor de rede
- Para definir um endereçamento estático, desmarque a checkbox "DHCP" e preencha os seguintes campos:
  - o Endereço IP: defina o endereço IPv4 (ex.: 192.168.1.20)
  - o Netmask: defina a netmask de rede (ex.: 255.255.255.0)
  - o Gateway: defina o gateway da rede (ex.: 192.168.1.1)
  - o DNS Primário [opcional]: defina o endereço do DNS primário da rede (ex.: 8.8.8.8)
  - o DNS Secundário [opcional]: defina o endereço do DNS secundário da rede (ex.: 8.8.4.4)

No fim da configuração, clique na tecla "**Guardar**" para guardar e aplicar as definições; será apresentado um pop-up que alerta o utilizador para o facto de, após a operação, o dispositivo ficar acessível através do novo endereço definido. Uma vez confirmado, o dispositivo reiniciará os serviços de rede aplicando a nova configuração.

# IMPORTANTE: após esta operação, poderá ser necessário redefinir o endereço IP do próprio PC para poder aceder novamente ao dispositivo.

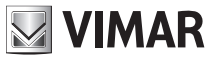

## 6.2 Data e hora

Nesta secção é possível verificar e definir a data e hora de sistema do dispositivo.

| Dispositivo / Data & Ora                     |                             | Ciao, admin 🗸 |
|----------------------------------------------|-----------------------------|---------------|
|                                              |                             |               |
| Data e ora corrente nel dispositivo          |                             |               |
| 1/7/2019, 08:08:41, CEST [Europe/Rome] +0200 |                             |               |
|                                              |                             |               |
| Automatico                                   | Manuale                     |               |
|                                              | ✓ Usa l'ora locale corrente |               |
| Data/ora locale corrente                     | 2019/11/24 16:01:29+0100    |               |
|                                              |                             |               |
| Fuso Orario                                  | Europe/Rome V               |               |
|                                              | _                           |               |
|                                              | Salva                       |               |
|                                              |                             |               |
|                                              |                             |               |

Os valores atuais são apresentados na linha em cima, que indica:

- Data
- Hora
- Fuso horário
- Offset relativamente a UTC/GMT, no formato +hhmm (horas e minutos)

A hora de sistema do dispositivo pode ser definida no **modo manual** (o utilizador deve definir os valores de data/hora desejados) ou **automático** (o dispositivo adquire a hora da rede utilizando o protocolo NTP).

Para definir **o modo automático**, regule o switch "Automático/Manual" para o modo "Automático" e defina o endereço dos servidores NTP de rede - campos "NTP server 1" (obrigatório) e "NTP server 2" (opcional).

| Dispositivo / Data & Ora                     | Ciao, admin \vee |
|----------------------------------------------|------------------|
|                                              |                  |
|                                              |                  |
| Data e ora corrente nel dispositivo          |                  |
| 1/7/2019, 08:09:21, CEST [Europe/Rome] +0200 |                  |
|                                              |                  |
| Automatico                                   | Manuale          |
|                                              |                  |
| NTP Server 1                                 |                  |
|                                              |                  |
|                                              |                  |
| NTP Server 2                                 |                  |
|                                              |                  |
| Fuso Orario                                  | Europe/Rome      |
|                                              |                  |
|                                              | Salva            |
|                                              |                  |
|                                              |                  |
|                                              |                  |

Para definir o **modo manual**, regule o switch "Automático/Manual" para o modo "Manual". Para definir a data/hora do dispositivo é, então, possível:

- Utilizar a hora atual do computador/dispositivo que se está a utilizar: selecione a checkbox "Usar a hora local atual".
   Os valores que serão aplicados são apresentados no campo "Data/hora local atual".
- Selecione manualmente uma data/hora à escolha: desmarque a checkbox "Usar a hora local atual" e clique no campo "Selecionar data/hora". Abrir-se-á um widget gráfico para a seleção da data e hora desejados

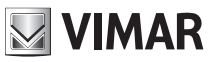

| Dispositivo / Data & Ora                     |                    |       |         |       |        |        |      |      | c | liao, admin 🗸 |
|----------------------------------------------|--------------------|-------|---------|-------|--------|--------|------|------|---|---------------|
|                                              |                    |       |         |       |        |        |      |      |   |               |
|                                              |                    |       |         |       |        |        |      |      |   |               |
| Data e ora corrente nel dispositivo          |                    |       |         |       |        |        |      |      |   |               |
| 1/7/2019, 08:11:05, CEST [Europe/Rome] +0200 |                    |       |         |       |        |        |      |      |   |               |
|                                              |                    |       |         |       |        |        |      |      |   |               |
| ,                                            | Automatico         | U     | Man     | uare  |        |        |      |      |   |               |
|                                              |                    |       |         |       |        |        |      |      |   |               |
|                                              |                    | Usa   | l'ora l | ocale | correr | nte    |      |      |   |               |
|                                              |                    |       |         |       |        |        |      |      |   |               |
| S                                            | eleziona data/ora: | 2019- | 07-01   | 16:03 | :01    |        |      |      |   |               |
|                                              |                    | ~~ <  |         | J     | ul 201 | 9      |      | > >> |   |               |
|                                              | Fuso Orario :      | Su    | Mo      | Tu    | We     | Th     | Fr   | Sa   |   |               |
|                                              |                    |       | 1       | 2     | 3      | 4      | 5    | 6    |   |               |
|                                              |                    | 7     | 8       | 9     | 10     | 11     | 12   | 13   |   |               |
|                                              |                    | 14    | 15      | 16    | 17     | 18     | 19   | 20   |   |               |
|                                              |                    | 21    | 22      | 23    | 24     | 25     | 26   | 27   |   |               |
|                                              |                    | 28    | 29      | 30    | 31     |        |      |      |   |               |
|                                              |                    | 4     |         | 6     |        | 8      | 9    |      |   |               |
|                                              |                    | Now   |         |       |        | select | time | Ok   |   |               |
|                                              |                    |       |         |       |        |        |      |      |   |               |
|                                              |                    |       |         | _     |        | _      | _    |      |   |               |

Para ambos os modos, selecione o fuso horário do país em que está instalado o dispositivo da lista "Fuso horário".

Para guardar e aplicar a configuração, prima a tecla "Guardar". A hora do dispositivo apresentada em cima indicará os novos valores escolhidos.

NOTA: o protocolo NTP distribui as informações de data/hora com intervalos de tempo não constantes. Por este motivo, quando se define o modo automático, podem ser necessários alguns minutos para que o dispositivo adquira a hora correta da rede.

## 6.3 Botões

Nesta secção é possível configurar os botões do módulo A/V e de eventuais módulos de botoneira adicionais a ele ligados (art. 41010).

É representada uma vista tabelar dos botões físicos, em duas colunas:

| Dispositivo / Pulsanti |                                       |                                | Ciao, admin 🗸      |
|------------------------|---------------------------------------|--------------------------------|--------------------|
|                        |                                       |                                |                    |
|                        |                                       |                                | ∠Modifica Pulsanti |
|                        | Pulsante 1 -                          | Pulsante 2 -                   |                    |
|                        | Non Assegnato                         | Non Assegnato                  |                    |
|                        | Pulsante 3 -                          | Pulsante 4 -                   |                    |
|                        | Non Assegnato                         | Non Assegnato                  |                    |
|                        | Pulsante 5 -                          | Pulsante 6 -                   |                    |
|                        | Non Assegnato                         | Non Assegnato                  |                    |
|                        | Pulsanta 7                            | Pulcanta 8                     |                    |
|                        | Non Assegnato                         | Non Assegnato                  |                    |
|                        |                                       |                                |                    |
|                        | Pulsante 9 -                          | Pulsante 10 -<br>Non Assegnato |                    |
|                        | · · · · · · · · · · · · · · · · · · · |                                |                    |
|                        | Pulsante 11 -                         | Pulsante 12 -                  |                    |
|                        | Non Assegnato                         | Non Assegnato                  |                    |
|                        | Pulsante 13 -                         | Pulsante 14 -                  |                    |
|                        | Non Assegnato                         | Non Assegnato                  |                    |
|                        | Pulsante 15 -                         | Pulsante 16 -                  |                    |
|                        | Non Assegnato                         | Non Assegnato                  |                    |
|                        | Pulsante 17 -                         | Pulsante 18 -                  |                    |
|                        | Non Assegnato                         | Non Assegnato                  |                    |
|                        | Pulsante 19 -                         | Pulsante 20 -                  |                    |
|                        | Non Assegnato                         | Non Assegnato                  |                    |
|                        | Pulsante 21 -                         | Pulsante 22 -                  |                    |
|                        | Non Assegnato                         | Non Assegnato                  |                    |
|                        | Pulsante 23 -                         | Pulsante 24 -                  |                    |
|                        | Non Assegnato                         | Non Assegnato                  |                    |
|                        |                                       |                                |                    |

É possível atribuir a cada botão um elemento dos contactos habilitado:

- Prima o botão "Modificar Botões". Os quadros dos botões apresentarão um menu de lista.
- Abra o menu de lista presente no quadro do botão que se pretende atribuir
- Selecione o nome do utilizador dos contactos que pretende atribuir àquele botão
- Repita os dois passos anteriores para cada botão que pretende atribuir
- Prima o botão "Guardar Botões" para guardar as modificações.

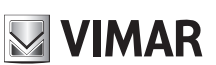

# VIMAR

### Interface Web de Configuração

| Dispositivo / Pulsanti |                 |                 | Ciao, admin \vee |
|------------------------|-----------------|-----------------|------------------|
|                        |                 |                 |                  |
|                        |                 |                 | ම්Salva Pulsanti |
|                        | Pulsante 1 -    | Pulsante 2 -    |                  |
|                        | Non Assegnato A | Non Assegnato V |                  |
|                        | Non Assegnato   |                 |                  |
|                        | Rossi Mario     | Pulsante 4      |                  |
|                        | Bianchi Antonio | New Assessed    |                  |
|                        | Verdi Giulio    | NOIT Assegnato  |                  |
|                        |                 |                 |                  |
|                        | Pulsante 5 -    | Pulsante 6 -    |                  |
|                        | Non Assegnato V | Non Assegnato V |                  |

Os botões atribuídos também apresentam o número SIP do utilizador dos contactos escolhido.

## 6.4 Definições

Nesta secção estão reagrupadas as definições genéricas do dispositivo. A tecla "**Modificar**" permite ativar o modo de modificação dos parâmetros individuais.

| spositivo / Impostazioni       |          |                                 |            | Ciao, admin 🗸     |
|--------------------------------|----------|---------------------------------|------------|-------------------|
|                                |          |                                 |            | <b>∠</b> Modifica |
| Lingua                         | Italiano | Volume Suoneria                 | 75         |                   |
| Sintesi Vocale                 | Spento   | Volume Altoparlante             | 50         |                   |
| Menu Password                  | 1234     | Volume Suono Tasti              | 75         |                   |
| Suono Tasti                    | Spento   | Tipo Menu Display               | Navigabile |                   |
| Modalità Luminosità Tasti      | AUTO     | Dimensione Caratteri Display    | Normale    |                   |
| Luminosità Tasti Giorno        | 10       | Luminosità Display              | 5          |                   |
| Luminosità Tasti Notte         | 75       | Colore Display                  | Bianco     |                   |
| Modalità Luminosità Camera LED | AUTO     | Standby Display                 | Acceso     |                   |
| Luminosità Camera LED Giorno   | 0        | Password Amministratore Display | D[D]D[D]D  |                   |
| Luminosità Camera LED Notte    | 75       | Password Utente Display         | บเปกต      |                   |
| Modalità Esposizione Camera    | 0        |                                 |            |                   |

Parâmetros do módulo A/V e botões:

- Idioma: permite mudar o idioma da síntese vocal do módulo A/V
- Síntese Vocal: permite ativar/desativar a síntese vocal do módulo A/V
- Menu Password: permite modificar a password do menu de manutenção do módulo A/V
- Som das Teclas: permite ativar/desativar o som dos botões
- Modo Luminosidade Teclas: permite definir a luminosidade das teclas no modo fixo ou automático (com base no dia/noite)
- Luminosidade Teclas Dia: valor da luminosidade durante o dia (quando o modo é automático)
- Luminosidade Teclas Noite: valor da luminosidade durante a noite (quando o modo é automático ou fixo)
- Modo Luminosidade Câmara LED: permite definir a luminosidade dos LEDs da câmara no modo fixo ou automático (com base no dia/noite)

- Luminosidade Câmara LED Dia: valor da luminosidade durante o dia (quando o modo é automático)
- Luminosidade Câmara LED Noite: valor da luminosidade durante a noite (quando o modo é automático ou fixo)
- Modo Exposição Câmara: permite modificar o modo de exposição da câmara: 0 para modo standard (ótimo funcionamento em condições ambientais típicas), 1 para "modo portrait enhanced" (permite realçar o utilizador que está a fazer a chamada, se ele estiver na sombra num contexto fortemente iluminado)
- Volume da Campainha: permite modificar o volume das campainhas
- Volume do Altifalante: permite modificar o volume do altifalante
- Volume do Som das Teclas: permite modificar o volume do som das teclas

Parâmetros do display (código do produto 41018):

- Tipo de Menu do Display: permite escolher o tipo de visualização do menu (Navegável, Direto ou Ampliado)
- **Dimensão dos Caracteres do Display:** permite escolher a dimensão dos caracteres do display (Normal ou Grande)
- Luminosidade Display: permite configurar a luminosidade do display (Valores possíveis: 1,2,3,4 e 5)
- **Cor do Display:** permite escolher a cor do tema do display (Branco, Azul ou Verde)
- Standby Display: permite escolher o modo de standby do display (Aceso ou Apagado)
- **Password Administrador Display**: permite modificar a password de administrador do display
- Password Utilizador Display: permite modificar a password do utilizador do display

Uma vez terminadas as modificações, prima o botão "Guardar" para guardar as modificações.

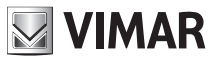

# 7 Sistema

Na secção "Sistema" é possível configurar:

- Equipamento: configuração da password de acesso à interface de configuração
- Atualização: atualização do software do dispositivo
- Backup e Restauro: backup configuração, restauro, reinicialização do dispositivo e reset com as definições de fábrica

## 7.1 Equipamento

Nesta secção é possível modificar a password de acesso à interface de configuração. É necessário especificar quer a password antiga, quer obviamente a nova (repetida duas vezes para corrigir eventuais erros de datilografia).

Através do botão é possível habilitar a visão dos caracteres ofuscados.

| Sistema / Utenza    |       | Ciao, admin \vee |
|---------------------|-------|------------------|
|                     |       |                  |
| * Vecchia password: | ø     |                  |
| • Nuova password:   | ø     |                  |
| * Ripeti password:  | Ø     |                  |
| 1                   | Salva |                  |
|                     |       |                  |

Um popup informará acerca do resultado da operação ao premir o botão "Guardar".

## 7.2 Atualização

Nesta secção é possível atualizar o software da botoneira. Em cima à direita é possível ver a versão atual do software (incluindo a data e o número de revisão).

| Sistema / Aggiornamento                                   |                                                                                                    | Ciao, admin \vee |
|-----------------------------------------------------------|----------------------------------------------------------------------------------------------------|------------------|
| fw. 0.2.030D0D010D<br>rev: 5385 - 2019-11-22 17:31:45 CET |                                                                                                    |                  |
|                                                           | Per aggiornare il software, individuate il file di upgrade nel vostro disco locale con il pulsante Seleziona File.<br>Una volta trovato il file da usare, cliccate sul pulsante inizia Upload per iniziare l'aggiornamento software.<br>L Seleziona File<br>Avvia Cancamento |                  |

Em baixo estão presentes dois botões:

• Selecionar Ficheiro: através deste botão pode-se escolher o ficheiro a carregar para a botoneira para efetuar o upgrade. Tal ficheiro deverá ter sido previamente descarregado do site Vimar na respetiva secção de produto

Interface Web de Configuração

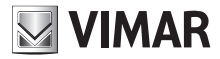

 Iniciar Carregamento: através deste botão (que se ativa apenas depois de ter selecionado um ficheiro através do botão anterior) será iniciado o upload do ficheiro na botoneira e a posterior fase de upgrade

A fase de upgrade e escrita do novo software arranca automaticamente (sem que, por isso, nenhuma interação por parte do utilizador seja necessária) no fim da fase de carregamento do ficheiro. A atualização prevê uma reinicialização do dispositivo.

## 7.3 Backup e Restauro

Nesta secção estão presentes diversas funcionalidades de sistema. Em detalhe:

- Backup
- Restauro
- Reiniciar
- Factory Reset

| Sistema / Backup & Ripristino |                                                                                                    | Ciao, admin 🗸 |
|-------------------------------|----------------------------------------------------------------------------------------------------|---------------|
|                               |                                                                                                    |               |
|                               | Qui potete salvare tutte le impostazioni del dispositivo in un file di backup. Con questo file potete<br>ripristinare completamente le impostazioni di questo dispositivo o modello equivalente.<br>Backup                                           |               |
|                               | Qui potete ripristinare tutte o parte delle impostazioni del dispositivo a partire da un file di backup. Le<br>impostazioni attuali del dispositivo verranno sovrascritte. Una volta ripristinate le impostazioni il dispositivo<br>verra riavviato. |               |
|                               | Qui potete riavviare il dispositivo. Tutte le impostazioni rimarranno inalterate.<br>Riavvia                                                                                                    |               |
|                               | Qui potete ripristinare le impostazioni di fabbrica del dispositivo. Procedendo verranno cancellate tutte le<br>impostazioni: vi consigliamo di eseguire un backup prima di eseguire il ripristino.                                                  |               |

#### 7.3.1 Backup

Este botão permite descarregar um ficheiro que contém o backup da configuração atual da botoneira.

O nome do ficheiro gerado respeita o seguinte formato:

<MAC\_ADDRESS>\_backup\_<DATA>.ebk

O ficheiro pode ser utilizado para efetuar o restauro da configuração do dispositivo.

#### NOTA: O restauro apenas é possível no mesmo dispositivo.

#### 7.3.2 Restauro

Este botão permite restaurar uma configuração previamente guardada no PC.

Premindo o botão "Repor" será aberta uma janela para a seleção do ficheiro de backup a utilizar para o restauro.

O restauro da configuração arranca automaticamente no fim da fase de carregamento do ficheiro e conclui-se com uma reinicialização do dispositivo. Em caso de erros, os devidos popup informativos explicarão o motivo da falha na operação.

### 7.3.3 Reiniciar

Este botão permite reiniciar a botoneira preservando todas as configurações; a eventual presença do botão "Data Refresh" não será preservada dado que, ao reiniciar o dispositivo, todas as modificações serão aplicadas automaticamente.

### 7.3.4 Factory Reset

Premindo este botão o dispositivo será restaurado com as definições de fábrica; isto implica a perda de todas as configurações, todas as licenças inseridas (excluindo as eventuais licenças de fábrica), todos os utilizadores inseridos, etc.

Ao reiniciar a botoneira será necessário proceder à configuração conforme indicado no capítulo "Primeiro Acesso".

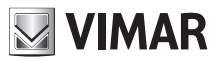

# 8 Recuperação de credenciais

IMPORTANTE: É necessário que a recuperação das credenciais seja efetuada através de um PC ligado à Internet pois, durante esta fase, está prevista uma ligação à Cloud VIMAR.

Em caso de desaparecimento das credenciais de acesso à *interface Web de Configuração* é possível contactar o serviço de assistência ao cliente VIMAR tendo consigo o MAC address da botoneira. Serão fornecidas credenciais de "usar e deitar fora" para aceder à funcionalidade de mudança de password.

Uma vez inseridas as credenciais fornecidas pelo serviço de assistência, será proposto o seguinte ecrã de mudança de password; uma vez completado o procedimento, será possível ligar-se de novo à interface de configuração com as novas credenciais.

| Reset password      |            |
|---------------------|------------|
| Utente              | 2 Conferma |
| * Nuova password:   | Ø          |
| * Ripeti password : | Ø          |
|                     | Avanti     |

É possível descarregar o manual de instruções a partir do site www.vimar.com

#### Regras de instalação

A instalação deve ser efetuada por pessoal qualificado cumprindo as disposições que regulam a instalação do material elétrico em vigor no país onde os produtos estão instalados.

#### Conformidade normativa

Diretiva EMC Normas EN 60065, EN 61000-6-1, EN 61000-6-3

Regulamento REACh (UE) n.º 1907/2006 - art.33. O produto poderá conter vestígios de chumbo.

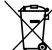

#### REEE - Informação para os utilizadores

O símbolo do contentor barrado existente no equipamento ou na sua embalagem indica que, no fim da respetiva vida útil, o produto deve ser recolhido separadamente dos outros resíduos. O utilizador deverá, portanto, depositar o equipamento em fim de vida nos respetivos centros municipais de recolha seletiva de resíduos eletrotécnicos e eletrónicos. Em alternativa à gestão autónoma, é possível entregar gratuitamente ao distribuidor o aparelho que se pretende eliminar, aquando da compra de um novo equipamento de tipo equivalente. Nos distribuidores de produtos eletrónicos com uma superfície de venda de pelo menos 400 m<sup>2</sup> é ainda possível entregar gratuitamente, sem obrigação de compra, os produtos eletrónicos a eliminar com dimensões inferiores a 25 cm. A recolha seletiva adequada para o posterior reencaminhamento do aparelho em fim de vida para a reciclagem, tratamento e eliminação ambientalmente compatível contribui para evitar possíveis efeitos negativos sobre o ambiente e sobre a saúde e favorece a reutilização e/ou reciclagem dos materiais que compõem o equipamento.

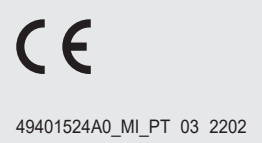

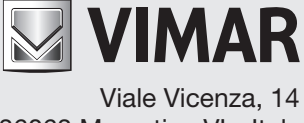

36063 Marostica VI - Italy www.vimar.com